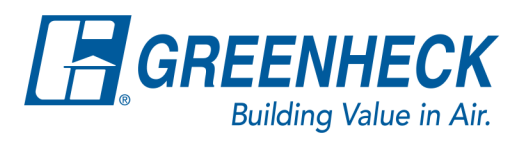

## **Accessing Applus Certificates**

Open the following link: https://apps.applus.com/microsites/microsites/FECIP/login

| 0 <sup>0</sup> | Certified Product D         | irectory |
|----------------|-----------------------------|----------|
|                |                             |          |
|                | User authentication<br>User |          |
|                | Request Access Login        |          |

From the above site, you will need to request access. You will get an e-mail with your personal log-in and password.

Log in using your username and password generated by Applus.

Once you log in, you will see a screen that looks like the following:

| Certified Product Directory |                       |                   |              |  |  |
|-----------------------------|-----------------------|-------------------|--------------|--|--|
| 12                          |                       | FOR               | ( the second |  |  |
| C.                          |                       | and and           | (Sal)        |  |  |
|                             |                       | <u>×</u>          |              |  |  |
|                             | Valid certificates    | Suspended & Witho | frawn        |  |  |
|                             | Enter:                | 700               |              |  |  |
|                             | GREENHECK FAN CORPORT | or                | ×            |  |  |
|                             | Certificate number    |                   |              |  |  |
|                             |                       | and               |              |  |  |
|                             | USA                   |                   |              |  |  |
|                             |                       | arch              |              |  |  |
|                             | S                     | aich              |              |  |  |

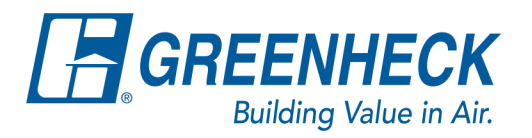

Enter Greenheck Fan Corporation for Company and USA for Country, then click Search.

After clicking Search, you will see a screen that looks like the following:

| plus                           |              | ~                                       | Cartif  | ind Product Di | recto |              |               |       |
|--------------------------------|--------------|-----------------------------------------|---------|----------------|-------|--------------|---------------|-------|
|                                | (Interi      | Sizzeo micon                            | Certin  | Certhon sale   | er    | i y          | ×             | Depth |
| GREENHECK FAN CORPO            | 439 R        | oss avenus, p.o. nor 430<br>1953 (Java) |         |                |       |              |               |       |
| Con<br>Product SPRORE AND HEAT | contrack sys | attres 1                                | CE CERT | PEATOR         |       | Cardina and  | 4379-098-5745 | •     |
| Police SPICKE AND HEAT         | CONTROL SVS  | ites i                                  | a au    | FRATER         |       | Contrast non | E179-CPR 1848 | •     |

From the above screen, you can download the 300OC and 400OC certifications for the RA fan.